## Regions OnePass Password Reset Help Card

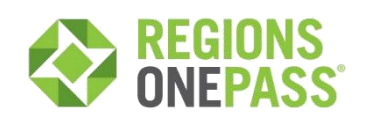

## Key Facts

iTreasury is accessed through Regions OnePass®. For additional details about OnePass, please see the OnePass User Guide located at regions.com/TMResources > Information Reporting > Regions OnePass.

> Need Help? Contact your Regions Treasury Management Officer or call Client Services at 1-800-787-3905.

## Resetting your OnePass Password

- 1. Go to the Regions OnePass login page: (https://onepass.regions.com/onepass)
- 2. Click on the Forgot your password? link
- 3. Enter your Login ID (this is the email address associated with your OnePass account).
- Choose how you would like to receive your challenge. You can choose to answer security questions, or to authenticate yourself via a phone call which will call the phone number registered in OnePass.
  Note: If you choose to authenticate yourself via a phone call, please have your four-digit security code available.
- 5. Next, you will be asked to create a new password. The password must meet all the following criteria:
  - a. Password must not match or contain first name.
  - b. Password must not match or contain last name.
  - c. Password must contain at least 2 alphabetic character(s).
  - d. Password must be at least 6 characters long.
  - e. Password must contain at least 1 lowercase letter(s).
  - f. Password must contain at least 1 numeric character(s).
  - g. Password must contain at least 1 uppercase letter(s).
  - h. Password must not be one of 5 previous passwords.
  - i. Password must start with an alphabetic character.
  - j. Password must not match or contain user ID.
- 6. Confirm your new password by entering it a second time.
- 7. Click Submit.
- 8. Next, you will be taken to the OnePass home page.

## Additional Information

For additional information about OnePass, including access credentials, Regions Out-of-Band Authentication (ROOBA), and binding an application to your OnePass Profile, view the **Regions OnePass User Guide** at regions.com/MyOnePass or regions.com/TMResources.

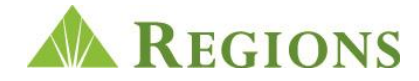